2013/11/29-12/1 第13屆閩方言國際學術研討會

# 台灣閩南語字音字形測試練習系統

健行科技大學通識教育中心講師 新竹教育大學臺灣語言與語文教育研究所博士候選人

## 駱嘉鵬

# 論文摘要

語言是文化的載體,任何語言的消亡,都是人類文化的損失。台灣過去強力 推行國語,造成本土語言的嚴重流失;近年雖有加強母語教育的呼聲,政府部門 也配合推動一些政策,唯因積重難返,成效不彰。各縣市雖年年舉辦各類語文競 賽,但能嫻熟應用母語的年輕人,終究是鳳毛麟角。

本文擬分享筆者設計的「台灣閩南語字音字形測試練習系統」軟體。本系統 使用 Excel 工作表做為資料儲存媒介,並與儲存格公式、資料清單與巨集程式相 輔建構而成。以教育部《臺灣閩南語常用詞辭典》所有詞目音讀為基礎語料,先 對語料進行格式化處理——包括語料匯入、詞素拆解、音字媒合、音類分析等, 再依字音分析結果製作各式樞紐分析表,以做為掌握方言特點的事實根據;最後 再根據語料特性,以及個人輔導閩南語的經驗,設計本測試練習軟體。

為提高執行效能,本系統亦根據普通語言學原理和臺灣閩南語特性,歸納數 十種音韻組合限制。當使用者逐項設定各類條件時,隨即檢核所有已設條件是否 有所衝突,例如聲母拼音與所選音韻屬性不合,韻母類型與聲調搭配不符音韻組 合規律,凡此種種皆可立即檢出,而無需到程式抽題時再逐筆檢驗過濾;如此既 可減少無調的資料搜尋比對,亦可及時提醒使用者修正,更可以輔助使用者掌握 台灣閩南語的音類屬性、音韻系統和結合限制,創造附加價值。

本文擬闡述本軟體製作的經驗,包括系統的設計理念,語料整理和條件檢核 的方法,巨集程式的設計要點,以及系統的操作方式與進階使用技巧等。既分享 個人成果,並期待就正於方家。

關鍵字:台灣閩南語、字音、字形、命題系統、Excel 巨集程式

# 1.前言

語言和文字,是文化傳承的主要根基。台灣推展本土語文,已多歷年所,唯其成效,仍未見彰顯。筆者藉參與教育部《臺灣閩南語常用詞辭典》編纂之便,得以朝夕浸潤。因思進而奉獻綿力,設計此一應用軟體,盼能對希望熟悉閩南語拼音用字之學習者,有所助益。

本系統使用 Excel 工作表做為資料儲存媒介,並與儲存格公式、資料清單與巨集程 式相輔建構而成。以教育部《臺灣閩南語常用詞辭典》所有詞目音讀為基礎語料,先對 語料進行格式化處理——包括語料匯入、詞素拆解、音字媒合、音類分析等,再依字音 分析結果製作各式樞紐分析表,以做為掌握方言特點的事實根據;最後再根據語料特 性,以及個人輔導閩南語的經驗,設計本測試練習軟體。

本文擬闡述本軟體製作的經驗,包括系統的設計理念,語料整理和條件檢核的方法,巨集程式的設計要點,以及系統的操作方式與進階使用技巧等。既分享個人成果, 並期待就正於方家。

除了軟體設計的方法,本文亦分享個人的設計理念,以及本軟體的使用方法。全文 共分 7 個單元,依序如下:1.前言,2.設計理念,3.語料整理,4.公式設定,5.程式設計, 6.操作說明,7.結論。

# 2.設計理念

本節闡述本系統的設計理念。包括軟體設計的目的,資料的範圍與性質,系統 設計工具的搭配,條件設定和出題原則的考量,以及防訛機制的設計,分述如下:

- 2.1 研究目的
- 2.1.1 輔助閩南語字音字形之學習

本軟體希望提供閩南語學習者以下協助:

- (1) 方便掌握閩南語字音、字形資訊。
- (2) 方便自行產生練習題目,自我測試。
- (3) 方便查核填答錯誤所在。
- (4) 方便循序熟習各種音韻類型的發音與拼音符號。
- 2.1.2 輔助閩南語字音字形測試之命題

就閩南語字音字形測試之命題作業而言,本軟體可提供下列輔助:

- (1) 直接選取資料庫語料,自動出題,可避免人工手誤。
- (2) 透過特殊檔案設計與程式管控,可避免同份試題中字音類型重複。
- (3) 分次篩選各種音韻類型,可輔助調配其組合比率。
- (4) 出題後即可保存標準答案。
- 2.1.3 促進電腦輔助教學技術之交流

本系統採用通用的 Excel 軟體進行設計, Visual Basic 的巨集程式開放原始 碼,筆者並逐行加註,以備各界使用。加上本文的重點說明,應可提供同道切磋琢 磨,技術交流的效益。

## 2.2 語料性質

本系統語料來源為教育部《臺灣閩南語常用詞辭典》,包括辭典主檔中所有複 音詞目及其音讀,但不包含附錄部份。單音詞在測試時須另造詞組以資辨識,無法 以程式自動出題,限於時間與人力,暫未納入。

## 2.3 使用工具

本系統以 Microsoft Excel 2003 版為開發工具,製作過程中,所使用的內部套件,以表單、資料清單、資料表、公式和巨集程式<sup>1</sup>為主。分述如下:

2.3.1 表單

本系統操作畫面如圖 1,係直接在 Excel 資料表上規畫表單。其中包括以下四 個區塊:

- (1)功能按紐區:包含「出題」與「評分」按紐,在「試題」工作表 B1:C1 格。
- (2) 試題區:包含「題號、題目、填答、答案、歷年賽程」五欄,在A至E欄 第2列以下。
- (3)條件設定區:包含「練習題數、腔調、範圍、題型、標調方式、解答模式」 及「聲母、韻母、聲調序號、發音部位、發音方式、聲母清濁、送氣方式、 韻頭四呼、韻部陰陽」等音韻條件設定選單,在F1:G16格。
- (4) 音韻檢核提示區:在條件設定區下方(F18:G19 格),用以顯示設定條件之衝 突類型。

| nar | IS SIL | • 12 • B I U |    | \$ % , | \$ \$ 8   \$F \$F | Ø • A • " |      | 6 |
|-----|--------|--------------|----|--------|-------------------|-----------|------|---|
| _   | C3     | ▼ fx         |    |        |                   | 1         |      |   |
|     | A      | B            | С  | D      | E                 | F         | G    | H |
| 1   |        | 出题           | 評分 |        |                   | 設定項目      | 测試條件 |   |
| 2   | 題號     | 題目           | 填答 |        | 歷年賽程              | 練習題數      | 100  |   |
| 3   | 1      | 截「諒」         |    |        |                   | 腔調        | 國南   |   |
|     | 2      | 「漲」懸償        |    |        |                   | 範圍        | 所有詞目 |   |
|     | 3      | 「遊」選         |    |        |                   | 題型        | 字音   |   |
|     | 4      | 「喇」叭         |    |        |                   | 標調方式      | 調型   |   |
|     | 5      | 馬「公」市        |    |        |                   | 解答模式      | 完整音字 |   |
|     | 6      | 「郵」購         |    |        |                   | 聲母        | 不限   |   |
|     | 7      | 「紀」元         |    |        |                   | 韻母        | 不限   |   |
| )   | 8      | 盹「瞧」睡        |    |        |                   | 举调序號      | 不限   |   |
| L   | 9      | 「相」思仔        |    |        |                   | 發音部位      | 不限   |   |
| 2   | 10     | 「短」打         |    |        |                   | 發音方式      | 不限   |   |
| 3   | 11     | 水「獺」         |    |        | H,                | 聲母清濁      | 不限   |   |
| ŀ   | 12     | 「葵」扇         |    |        | ,k                | 送氟方式      | 不限   |   |
| 5   | 13     | 「冇」手         |    |        | D,j               | 颛顼四呼      | 不限   |   |
| ;   | 14     | 「龍」脈         |    |        |                   | 韻部陰陽      | 不限   |   |
| 7   | 15     | 一「遍」賊,百世賊。   |    |        |                   |           |      |   |
| 3   | 16     | 提「昇」         |    |        |                   |           |      |   |
| 2   | 17     | 「爛」糊糊        |    |        | I,                |           |      |   |

圖 1 系統操作畫面

<sup>&</sup>lt;sup>1</sup> Excel 中巨集程式,使用 Microsoft Visual Basic 6.5 1054 版。

#### 2.3.2 資料清單

對於各聲母、韻母、發音部位、發音方式、韻部陰陽項目中包含的類別,分別 建立資料清單,以便做為設定各項測試條件的選項之依據。此外,各聲母歸屬的發 音部位、發音方式、清濁及送氣屬性,各韻母歸屬的韻呼和韻部陰陽屬性,以及各 腔調分區的調型、調值和聲調序號對照表的建立,則可做為測試條件檢核判斷和聲 調標示方式轉換的依據。

2.3.3 資料表

2.3.3.1 詞彙音讀表

將辭典所有詞彙及音讀依序存入資料表<sup>2</sup>,以便根據所抽中之詞彙出處代碼提 取該詞彙及注音,做為試題與答案之依據,如表 1:

| 閩南語詞目 | 閩南語調號                      |
|-------|----------------------------|
| 一刀雨斷  | it4-to1-liong2-tuan7       |
| 一下    | tsit8-e7                   |
| 一月日   | tsit8 gueh8/geh8-jit8/lit8 |
|       |                            |

表 1 詞彙音讀表

2.3.3.2 字音出處索引表

將各詞彙音讀逐字拆解之後,再將同字同音之資訊歸併為一筆,並以代碼標註 該字音在詞彙音讀表中的紀錄位置<sup>3</sup>,如表 2:

表 2 字音出處索引表

| 字 | 音     | 出處                                                         | 賽程  |  |  |  |  |
|---|-------|------------------------------------------------------------|-----|--|--|--|--|
| - | it4   | a10001a10010a10011d10014a10015a10016a10017a10018a10019<br> | В,  |  |  |  |  |
| 1 | tsit8 | a10002a10003a10004a10005a10006a10007a10008a10009a10012     | AB, |  |  |  |  |
| 丁 | ting1 | a11198a14164a14166a16108a24168                             |     |  |  |  |  |
|   |       |                                                            |     |  |  |  |  |

歸併字音的作用,在於快速計算該腔字音總數,並可避免在單份試題內抽中重 複字音。出處代碼的功能在於提示該字音在該腔詞彙表出現的次數和位置,以便隨 機挑選一筆,並根據代碼直接指向該筆詞彙,快速讀取資料。

2.3.3.3 使用者參考資料表

除系統程式必須參考的各種資料表之外,本系統亦提供以下數種資料表以備使 用者參考:

(1) 聲母屬性表:包括各聲母發音部位、發音方式、清濁及送氣屬性,如表 3:表 3 聲母屬性表

<sup>2</sup> 詞彙音讀表之製作方法,參見 3.7 節說明。

<sup>3</sup> 字音出處索引表之製作方法,參見 3.8 節說明。

| 聲母 | 發音部位 | 發音方式 | 清濁 | 送氣方式 |
|----|------|------|----|------|
| р  | 雙唇音  | 塞音   | 清音 | 不送氣  |
| ph | 雙唇音  | 塞音   | 清音 | 送氣   |
| b  | 雙唇音  | 塞音   | 濁音 | 不送氣  |
|    |      |      |    |      |

. . . . . .

(2) 韻母屬性表:包括各韻母之韻呼和韻部陰陽屬性,如表 4:

| 表 4 | 韻母 | :屬性表 |
|-----|----|------|
| 韻母  | 韻呼 | 韻部   |
| a   | 開口 | 開尾韻  |
| ah  | 開口 | 塞尾韻  |
| ai  | 開口 | 開尾韻  |
|     |    | •    |

(3) 聲調對照表:調型、調值與聲調序號對照表,如表 5:

表 5 聲調對照表

| 調序 | 1  | 2  | 3  | 4  | 5  | 7  | 8         | 9  |
|----|----|----|----|----|----|----|-----------|----|
| 調名 | 陰平 | 上聲 | 陰去 | 陰入 | 陽平 | 陽去 | 陽入        | 合音 |
| 調型 | а  | á  | à  | ah | â  | ā  | ah        | а  |
| 調值 | 44 | 53 | 21 | 21 | 24 | 33 | <u>32</u> | 35 |

(4) 相關連結資料表:與閩南語字音字形相關的軟體套件和網站連結,如表 6:

表 6 相關連結資料表

| 臺灣閩南語常用詞辭典                      |
|---------------------------------|
| 臺灣閩南語漢字輸入法                      |
| 臺灣閩南語羅馬字拼音方案                    |
| 臺灣閩南語漢字之選用原則                    |
| 臺灣閩南語我嘛會線上有聲功能網                 |
| 電子報用字解析:臺灣閩南語按呢寫                |
| 電子報詞彙學習:臺灣閩南語我嘛會                |
| 「臺灣閩南語我嘛會-每日一詞」廣播教學節目(國立教育廣播電臺) |
| 重要補助專案:臺灣閩南語羅馬字拼音方案及其發音學習網      |
| 臺灣閩南語推薦用字                       |

(5) 使用說明簡表:各項測試條件的簡要說明,如表 7:

## 表 7 使用說明簡表

| 使用說明                | 設定項目 | 測試條件 | 設定說明開始試用               |
|---------------------|------|------|------------------------|
|                     | / /  | 示例   |                        |
| 1.本練習檔收錄教育部《臺灣閩南語常  | 練習題數 | 10   | 請直接輸入該次測驗的試題數量。        |
| 用詞辭典》主檔所有複音詞目音讀。    | 腔調   | 閩南   | 直接輸入或點選測試腔調。           |
| 2.請先在〈試題〉表 G 欄藍色字體處 | 範圍   | 所有詞目 | 選擇所有複音詞(含俗諺)或 2-4 字詞目。 |

| 設定各種測試條件,再按「出題」紐                       | 題型   | 字音   | 以字形考「字音」或以字音考「字形」。                |
|----------------------------------------|------|------|-----------------------------------|
| 開始作答。                                  | 標調方式 | 調型   | 選擇調型、調值或聲調序號。                     |
| 3.填答完畢請按「評分」紐查看答案及                     | 解答模式 | 完整音字 | 評分時顯示各題完整字音字形答案或僅列示關鍵音字           |
| 得分。<br>4.臺羅拼音正式版請安裝 Charis SIL 字       | 聲母   | 不限   | 選擇或直接輸入要測試的聲母,或「不限」任何聲母。          |
| 型,部分漢字須安裝「新細明體擴充                       | 韻母   | 不限   | 選擇或直接輸入要測試的韻母,或「不限」任何韻母。          |
| 字集套件」及「台灣楷體」字型方能                       | 聲調序號 | 不限   | 選擇或直接輸入要測試的聲調序號,或「不限」任何聲調。        |
| 正常顯示。字型檔請由〈相關連結〉                       | 發音部位 | 不限   | 選擇或直接輸入要測試聲母的發音部位,或「不限」任何部位。      |
| 表理結卜載。 5.「歷年賽程」欄中,「,」之前大寫字             | 發音方式 | 不限   | 選擇或直接輸入要測試聲母的發音方式,或「不限」任何方式。      |
| 母代表字音題,其後小寫字母代表字                       | 聲母清濁 | 不限   | 選擇或直接輸入清音、濁音,或「不限」清濁條件。           |
| 形題。                                    | 送氟方式 | 不限   | 選擇或直接輸入要測試聲母的送氣方式,或「不限」送氣方式。      |
| 6.開啟檔案時,須「啟用巨集」。若未<br>作品田,持片細軟「工具、드集、完 | 韻頭四呼 | 不限   | 選擇或直接輸入要測試韻母的開、齊、合、撮屬性,或「不限」韻頭類型。 |
|                                        | 韻部陰陽 | 不限   | 選擇或直接輸入要測試的韻部類型,或「不限」韻部類型。        |

2.3.4 公式

在語料整理階段,即交替使用公式與排序、資料剖析等 Excel 內部功能來完成。至於本練習檔中的公式,主要運用在以下兩方面<sup>4</sup>:

- (1) 各類音韻組合條件限制的判斷:此類判斷隱藏在工作表中,而不逐項顯示 其判斷結果。
- (2) 音韻組合條件錯誤訊息的提示:僅在設定條件有衝突時顯示,且僅顯示一 種錯誤,待該項錯誤修正後再視實情顯示其他錯誤。
- 2.3.5 巨集程式

本系統程式,包含以下三個巨集模組:

- 出題模組:執行隨機抽選字音、字音屬性分析與條件檢核、抽選詞彙音讀、 列示題目、儲存並隱藏答案等功能。
- (2) 評分模組:執行各題得分判斷、未得分各題答案列示及總得分列示等功能。
- (3) 畫面格式設定模組:在出題與評分之後,執行對中英文字型的設定和欄寬 調整的功能。

## 2.4 條件設定

為因應不同需求,本系統提供多項測試條件的設定功能。其中「練習題數」決 定出題數量,「範圍」決定出題範圍,「題型」、「標調方式」與「解答模式」決定出 題與解答形式,「聲母、韻母、聲調序號、發音部位、發音方式、聲母清濁、送氣 方式、韻頭四呼、韻部陰陽」等音韻條件,則決定選題標準。

# 2.5 出題原則

2.5.1 符合所有音韻條件

系統將按照使用者設定之所有條件做為選題依據,資料庫中不符所選腔調及音 韻條件之紀錄,皆不列入出題範圍。

<sup>4</sup> 參見「4.公式設定」各節說明。

2.5.2 每份試題隨機抽選字音,各筆字音皆不重複

就符合條件之所有字音而言,每份試題所選各題字音皆不重複,重新出題則不 迴避與歷次題目之重複。例如:每份試題抽中「家」字音「ke1」者至多僅有 1 題。 2.5.3 每一字音隨機抽選詞目

就選中之字音,再從該字音在語料庫所有出處中隨機抽選詞彙,因此歷次抽選該字音之詞彙未必相同。例如每份試題「家」字音「kel」者所出示之詞彙未必相同。若經多次練習,即可增加該字音用例的知識。

2.6 防訛機制

為方便操作並減少失誤,本系統測試條件設定功能盡可能以選單代替文字輸入,並對選擇或輸入值做進一步查核或校正;若有扞格,即提醒使用者修正。茲分述如下:

2.6.1 清單候選

除「練習題數」直接輸入數值外,其餘各項測試條件皆可由清單選取,而無需 按鍵輸入。若使用者鍵入值不在清單表列項目之中,則將提示錯誤訊息,以防止誤 植,並可避免無調的後續處理作業。

2.6.2 練習題數檢核

若使用者輸入之「練習題數」大於符合所有條件之該腔字音類型數量,則將自動修正為該數量,以避免耗時在搜尋實不存在的其餘字音。

2.6.3 測試條件檢核

根據普通語言學原理與系統語料歸納結果<sup>5</sup>,若所設定各項條件互不相容,則 在設定之時即給予提示。如此既可提醒使用者修正,進而了解音韻結合限制的事 實,亦可避免出題階段耗時搜尋而徒勞無功。

2.6.4 資料隱藏

專為程式設計而儲存的資訊,使用者無需明瞭細節。例如:詞彙音讀表、字音 出處索引表、各式音類清單與條件檢核公式,以及出題之後的標準答案,本檔案皆 設為隱藏屬性,既可避免干擾使用者操作,更可防止被誤改而出錯的可能。

# 3.語料整理

#### 3.1 音字媒合

音字媒合係將詞彙音讀析解為單字音讀,除可歸納單一腔調所有字音外,並可做為分析單一腔調音韻系統和音韻結合規律與限制之依據。如表1前2筆紀錄,經 音字媒合處理之後,即重組為如下 6 筆資料表:

| ŧ. | 0 | 立今祖公次则主 |
|----|---|---------|
| 衣  | 0 | 百十烯百貝科农 |

| 字 | 音   |
|---|-----|
| 1 | it4 |
| Л | tol |

<sup>5</sup> 參見「4.1 條件檢核」各節說明。

| 字 | 音      |
|---|--------|
| 兩 | liong2 |
| 斷 | tuan7  |
| 1 | tsit8  |
| 下 | e7     |
|   |        |

### 3.2 建立字音出處索引表

完成音字媒合作業後,即產生各字音及其詞彙出處關係表。為提升處理效能, 並避免各次出題內部字音重複,本練習檔進而將同字同音之紀錄排比在一起,再依 序以代碼串連其在詞彙音讀表中的出處訊息。

出處索引編碼以6碼為一組依序串連。其中第一碼表示該字音在該詞彙音讀表 之位置,若該詞中之該字無異讀,可由字串比對函數計算得知,即標為「a」,否則 依英文字母順序標示其在該詞中之位置;第2至6碼數值則代表該字音在詞彙音 讀表中的紀錄編號<sup>6</sup>。參見上表2。

# 3.3 音節剖析

3.3.1 音節拆解

為掌握各腔音韻系統,對於各筆單字音,進一步分析其聲母、韻母與聲調。分 析程序如下:

- (1) 將音節右端調序填入調序欄,音節去除調序之後歸為聲韻。
- (2) 若聲韻中不含母音,則依次檢視音節右端,是否為「ng、m」,若是則定為 其韻母,聲韻去除韻母之後歸為聲母。
- (3) 若聲韻中包含母音,則定第一個母音之前者為聲母,其餘即為韻母。
- 3.3.2 辨音成分分析

由於音韻的結合經常受制於音段的發音特性,為瞭解各腔音韻結合限制,本系 統進一步分析各筆字音的辨音成分,將聲母的發音部位、發音方式、清濁和送氣徵 性,以及韻母的四呼和陰陽屬性,分別填入資料表相應欄位,以便後續統計分析。

#### 3.4 樞紐分析

經過上述各節的分析處理之後,即可進一步運用 Excel 的「樞紐分析表」功能, 分析各腔調的音韻類別及其結合限制,進而做為 4.1 節條件檢核公式設定的依據。 各式樞紐分析表統計結果,及其在公式設定時的應用,請參見 4.1 節說明。

# 4.公式設定

前述語料整理工作之目的,主要在於產生各式樞紐分析表以及各腔詞彙音讀表 與字音出處索引表。樞紐分析表對本研究之功用,則在於釐清其音類系統和各類音 韻缺罅,並據以建立公式,以備檢核使用者設定之測試條件是否有所衝突;詞彙音

<sup>&</sup>lt;sup>6</sup> 為使編碼長度統一,故將詞彙音讀表實際紀錄編號各加上 10,000,如「a10221」表示該字音出現在該 腔詞彙音讀表第 221 筆。

讀表和字音出處索引表則做為出題和評分之依據。前者在練習檔中僅存入公式而不 存入樞紐分析表,後者則以隱藏形式存入完整資料表。

在語料整理階段,即經常使用公式處理問題。例如:以「&」運算子串接資料 內容,以「lookup」函數讀取聲母屬性和韻母屬性存入字音分析表……等。本節僅 就練習檔中使用之公式加以說明,而不論述語料整理階段之公式設定。

#### 4.1 條件檢核

本練習檔根據各項測試條件的可能組合進行分析,並據以設定檢核公式。檢核 的目的,在於當察覺組合條件之間有所衝突時,立即主動提醒使用者加以注意;一 方面可以達到揭示該腔特性的輔助教學效果,另一方面則可避免後續出題作業的徒 勞無功。

測試條件的衝突,包括聲韻類別與其設定的聲韻屬性不合,音韻類別溢出該腔 音韻系統之外,抑或音類組合屬於該腔音韻缺罅等類型。以下分別舉例說明:

- 4.1.1 音類屬性
- 4.1.1.1 聲母屬性

凡聲母確定者,則其發音部位、發音方式、清濁與送氣屬性必隨之確定。因此, 若已設定聲母類別,則其聲母屬性若有設定,必須與聲母屬性表吻合。例如:設定 測試聲母為「m」,而發音部位為「喉音」,即可直接判定無該類字音。

4.1.1.2 韻母屬性

凡韻母確定者,則其韻呼與韻部陰陽屬性亦必隨之確定。因此,若已設定韻母類別,則其韻母屬性若有設定,必須與韻母屬性表吻合。例如:設定測試韻母為「iam」,而其韻呼為「開口」,即可斷定無該類字音。

4.1.2 音韻缺罅

音韻缺罅包括系統性缺罅與偶然缺罅<sup>7</sup>,本練習檔檢核的重點在於提示系統缺 罅,偶然缺罅則多在選題階段再逐筆濾除。至於檢核的標準,則係依據所收語料歸 納而得,未必符合個別閩南語腔調實情。

4.2 錯誤訊息儲存

當系統以公式檢核測試條件與上節所述組合限制發生衝突時,即依照衝突類型 將所有錯誤訊息串連成句,儲存於工作表中。例如:設定測試條件為「b聲母、舌 尖前音、送氣」時,即儲存錯誤訊息「『b』聲母非『舌尖前音』;『b』聲母非『送 氣』;」。當條件改變時,相關錯誤訊息亦配合實況立即修改。

# 4.3 錯誤訊息提示

當錯誤訊息非空白時,即在訊息提示區加以提示。但為避免訊息太過繁雜,每 次僅提示一種錯誤,且將前述檢核細節與完整錯誤訊息設為「隱藏」,以避免干擾 使用者,並減少公式被誤改的可能。

# 5.程式設計

<sup>7</sup> 參見王旭(2000:7-10)。

本系統軟體的程式部分,由出題、評分和畫面格式設定三個模組組合而成。出 題模組的功能在於根據使用者設定的測試條件產生試題,列示在工作表中,以備填 答。評分模組的功能在於當使用者填答完畢點按評分紐後,計算得分,並列示答錯 各題之標準答案。畫面格式設定模組的功能則在於出題和評分之後,根據儲存格資 料屬性設定適當字型,並根據內容長度調整適當欄寬。本文僅說明各模組設計要 點,而不詳細解說流程。

#### 5.1 出題模組

5.1.1 判斷出題條件

若在錯誤訊息提示區中已顯示紅色訊息,即表示無該類字音可供出題;若使用 者仍點按「出題」紐,系統將再次提示錯誤訊息,使用者再按「確定」紐後,即停 止出題。若無錯誤訊息,則開始執行以下出題作業。

5.1.2 修正出題數量

根據所選腔調檢查該腔調字音出處索引表之紀錄總筆數,以該筆數與使用者設定之「練習題數」比較,取其較小值,即為初估出題數量。若使用者附帶設定任何音韻條件,則實際出題數量將可能低於初估出題數量,並在出題完畢時由系統修正。
5.1.3 從字音出處索引表隨機抽選字音

在字音總筆數的範圍中,隨機以亂數產生一個整數,據以抽選字音,並列入記錄,每份試題之中,不抽選重複字音。故若該字音在該份試題已經抽選,則重新抽 題。

5.1.4 字音屬性分析與條件檢核

若已設定任何音韻條件,則對抽選之字音,就所設定需要過濾之音韻條件,判 斷其是否吻合。若所有音韻條件皆吻合,即選定該字音,繼續執行以下出題作業; 否則返回上一步重新抽題,但該紀錄仍須保留於已抽字音紀錄列表中,以防止重複 選題與過濾判斷。如上例因未設定任何音韻條件,故抽中即可採用。

5.1.5 從字音出處索引欄抽選詞彙出處編碼

就所選符合條件之字音紀錄,根據該字音出處索引表之出處欄字串長度,以其 值除以 6,即為該字音在該腔詞彙音讀表使用次數,再以該次數為上限,隨機抽選 一個詞彙次序,並以該次序計算該字串中相對應的子字串,做為字音出處編碼。

5.1.6 從詞彙音讀表抽選詞彙

根據上一步所計算之詞彙出處編碼,從詞彙音讀表中找出相對應之詞彙、音 讀,並將該詞彙與音讀之中的關鍵字形與注音,以外加引號標示、音。

5.1.7 標調方式轉換

對於已選中且加引號之注音,若使用者所設標調方式非「調號」,則將其轉為 相對應之標調方式。

5.1.8 根據題型決定題目

若使用者所設題型為「字音」,則以詞彙為題目,注音為答案;否則以注音為 題目,詞彙為答案。

5.1.9 列示試題並隱藏答案

依序將題號與題目列示在工作表相應儲存格,而將答案隱藏於同列「隱藏答案」 欄,並返回 5.1.3 抽選字音步驟,反覆執行,至達到「練習題數」值或抽選完該腔 所有字音為止。

5.1.10 設定畫面格式

試題列示完畢後,呼叫「畫面格式設定模組」<sup>8</sup>,即完成出題作業。

### 5.2 評分模組

5.2.1 判斷各題得分並累計總分

使用者點按評分紐後,即自第 1 題開始,判斷是否得分。若測試題型為「字 形」,則比對「填答」欄與該列隱藏答案欄引號內文字相同,即得 1 分,否則得 0 分;若測試題型為「字音」,因多音字在隱藏答案欄中係以「/」號串接同字各音, 僅需答對其中一音即可,故在評分時,先將填答欄內容前後各加「/」號,並將隱藏 答案欄引號外之注音全部清除之後再於首尾各加「/」號<sup>9</sup>,再比對前者是否包含在 後者之中,若是則得 1 分,否則得 0 分。該題得分計算完之後,再將其值累加至 累計總分中。

5.2.2 列示未得分各題答案

對於得 0 分各題,不論未答或錯答,皆在「答案」欄列示標準答案。若使用 者設定「解答模式」為「完整音字」,則將該列隱藏答案值完全列示在答案欄;若 設定為「關鍵音字」,則僅列示隱藏答案欄中引號以內之答案。

5.2.3 列示總得分

依序重複執行 5.2.1 和 5.2.2 評分作業,至完成所有試題評分為止,即可得出 總分,並列示於答案欄首列儲存格中。

5.2.4 設定畫面格式

列示總分後,呼叫「畫面格式設定模組」<sup>10</sup>,即完成評分作業。

- 5.3 畫面格式設定模組
- 5.3.1 字型設定

因部分漢字須用「台灣楷體」方能顯示正常字形,英數字體則以「Times New Roman」字型為宜,而在題型為字形或字音時,儲存格內容為漢字或英數字,即須 隨之改變。故在出題或評分完成之後,必須呼叫本模組,針對欄位內容適度調整字 型。

5.3.2 欄寬調整

基於題型變化的相同理由,字形與字音題所需使用的欄寬,亦應隨之調整。調整以設定「自動欄寬」為原則,即以該欄所有紀錄內容最寬的需要為標準;但若出現如諺語等題目時,自動欄寬可能將部分欄位排擠於畫面之外,造成捲動操作之不便。因此,若自動欄寬將超過50點,則以50點為上限,並以「自動換列」方式顯示儲存格完整內容。

<sup>&</sup>lt;sup>8</sup> 參見 5.3 節說明。

<sup>&</sup>lt;sup>9</sup>填答與答案值前後各加「/」號再比對,係為防止填答內容不完整造成比對失誤的可能,例如答案為「giam1」而填答「iam1」。

<sup>10</sup> 參見 5.3 節說明。

# 6.操作說明

### 6.1 基本操作

本系統的基本操作,依序為測試條件設定、出題、填答與評分。分述如下: 6.1.1 測試條件設定

系統操作畫面如上圖 1。在出題前,可設定各種測試條件,做為出題的依據。 除「練習題數」直接輸入數值外,其餘各項皆可由清單選取;各類音韻條件除可選 取單一類別——如「韻母」為「iam」——,亦可不限該項條件。靈活運用,即可 設定各種組合條件。

## 6.1.2 出題

在確認各種測試條件後,點按「出題」紐,即可在試題表單首欄列示題號,次 欄列示題目,以備作答,如前圖 1。

6.1.3 填答

出題完畢,即可在各題「填答」欄輸入答案。作答不限時間,在執行「評分」 功能前,皆可隨時修正。填答畫面如下圖 2:

| 圖 檔案 (P) 編輯(E) 檢視(Y) 插入(I) 格式(Q) 工具(I) 資料(D) 視窗(W) 說明(H) Adobe PDF(B)         Charis SIL       • 12       • B I U ) 言言言 国 \$ % , 18 ; 18 ; 18 ; 18 ; 18 ; 18 ; 18 ; 18 |      | 6 D. |
|----------------------------------------------------------------------------------------------------|------|------|
| Charis SIL     • 12     • B I U     事 要 重 图 \$ % , ½% ⅔ 塗 ◊ • ▲ • ?       C10     • ★       A     B     C     D     E       I     出現     詳分     設定項目                   |      | 50.  |
| C10     ・ た       A     B     C     D     E     F       1     出題     評分     設定項目                                                                                       |      |      |
| A         B         C         D         E         F           1         出題         評分         設定項目                                                                     |      |      |
| 1 出題 評分 設定項目                                                                                                    | U U  | H    |
|                                                                                                    | 测試條件 |      |
| 2 題 號 題 目 填 答 歷年賽程 練習題數                                                                                                    | 100  |      |
| 3 1 體「線」 liōng <b>胜調</b>                                                                                                    | 閩南   |      |
| 4 2 「漲」懸債 tiòng 範囲                                                                                                    | 所有詞目 |      |
| 5 3 「遊」選 lîn <b>漫型</b>                                                                                                    | 字音   |      |
| 6 4 「喇」叭 lah 標調方式                                                                                                    | 調型   |      |
| 7         5         馬「公」市         解答模式                                                                                                    | 完整音字 |      |
| 8 6 「郐」購 iû <u>柴</u> 母                                                                                                    | 不限   |      |
| 9 7 「紀」元 aa 韻母                                                                                                    | 不限   |      |
| 10         8         盹「瞧」睦 <b>柴調序號</b>                                                                                                    | 不限   |      |
| 11         9         「相」思仔         發音部位                                                                                                    | 不限   |      |
| 12         10         「短」打         發音方式                                                                                                    | 不限   |      |
| 13         11         水「猴」         并母清濁                                                                                                    | 不限   |      |
| 14     12     「葵」扇     ,k     送氣方式                                                                                                    | 不限   |      |
| 13         「方」手         D.j         額頭四呼                                                                                                    | 不限   |      |
| 16 14 「龍」脈 鏡部陰陽                                                                                                    | 不限   |      |
| 17 15 一「遍」贼,百世贼。                                                                                                    |      |      |
| 18 16 提「昇」                                                                                                    |      |      |
| 19 17 「爛」糊糊 I,                                                                                                    |      |      |

### 6.1.4 評分

填答完畢,點按「評分」紐後,即可在答錯各題右欄列示正確答案,並在該欄 標題處列示總分,如下圖 3:

| ▲ Microsoft Excel - word-test-dic(向谷語與後音詞目段)-102.xds           圖 描案(P) 編輯(E) 檢視(V) 插入(I) 格式(O) 工具(T) 資料(D) 視窗(W) 說明(H) Adobe PDF(B) |    |            |       |                                       |      |      |      |  |  |
|----------------------------------------------------------------------------------------------------|----|------------|-------|---------------------------------------|------|------|------|--|--|
| Charis SIL • 12 • B I U ≡ ≡ ≡ ፼ \$ %, 18 + 9 ∉ ∉ ◊ • ▲ • * □ ≥ ■ @ ᡚ @ 0 ♥ % □                                                      |    |            |       |                                       |      |      |      |  |  |
| C17 • fx                                                                                                    |    |            |       |                                       |      |      |      |  |  |
|                                                                                                    | А  | В          | С     | D                                     | E    | F    | G    |  |  |
| 1                                                                                                    |    | 出题         | 評分    | 答對題數:3                                |      | 設定項目 | 測試條件 |  |  |
| 2                                                                                                    | 題號 | 題目         | 填答    | 答案                                    | 歷年賽程 | 練習題數 | 100  |  |  |
| 3                                                                                                    | 1  | 鸞「諒」       | liōng |                                       |      | 腔調   | 國南   |  |  |
| 4                                                                                                    | 2  | 「漲」懸價      | tiòng | 「tiùnn」-kuân-kè                       |      | 範囲   | 所有詞目 |  |  |
| 5                                                                                                    | 3  | 「遊」選       | lîn   |                                       |      | 題型   | 字音   |  |  |
| 6                                                                                                    | 4  | 「喇」叭       | lah   | 「lá」-pah                              |      | 標調方式 | 調型   |  |  |
| 7                                                                                                    | 5  | 馬「公」市      |       | Má- 「king」-tshī                       |      | 解答模式 | 完整音字 |  |  |
| 8                                                                                                    | 6  | 「郵」購       | iû    |                                       |      | 聲母   | 不限   |  |  |
| 9                                                                                                    | 7  | 「紀」元       | aa    | 「kì」-guân                             |      | 韻母   | 不限   |  |  |
| 10                                                                                                    | 8  | 盹「瞧」睦      |       | tuh- 「ka」-tsuē                        |      | 聲調序號 | 不限   |  |  |
| 11                                                                                                    | 9  | 「相」恩仔      |       | 「siunn」-si-á                          |      | 發音部位 | 不限   |  |  |
| 12                                                                                                    | 10 | 「短」打       |       | <sup>r</sup> tuán」-tánn               |      | 發音方式 | 不限   |  |  |
| 13                                                                                                    | 11 | 水「獺」       |       | tsuí- <sup>r</sup> thuah <sub>J</sub> | H,   | 聲母清濁 | 不限   |  |  |
| 14                                                                                                    | 12 | 「蔡」扇       |       | 「khuê」 -sìnn                          | ,k   | 送氟方式 | 不限   |  |  |
| 15                                                                                                    | 13 | 「冇」手       |       | 「phànn」- <mark>t</mark> shiú          | D,j  | 颛顼四呼 | 不限   |  |  |
| 16                                                                                                    | 14 | 「龍」脈       |       | 「liông」-mėh                           |      | 韻部陰陽 | 不限   |  |  |
| 17                                                                                                    | 15 | 一「遍」賊,百世賊。 |       | Tsit 「piàn」 tshat, pah sì tshat.      |      |      |      |  |  |
| 18                                                                                                    | 16 | 提「昇」       |       | thê-「sing」                            |      |      |      |  |  |
| 19                                                                                                    | 17 | 「爛」糊糊      |       | 「nuā」-kôo-kôo                         | I.   |      |      |  |  |

#### 圖 3 評分結果畫面

## 6.2 進階使用

6.2.1 抽選所有字音

對於平時練習而言,若欲熟習所有字音,可將「練習題數」值設為較大數字, 例如 10,000。由於系統會自動計算符合條件之筆數,若該筆數小於所設練習題數, 則將抽選所有符合條件之字音,而不致產生錯誤;如此即可總覽該類所有字音,不 致有所遺漏。

6.2.2 檢核測試條件

在「測試條件」設定區設定各種條件,可得知各類音韻條件搭配限制,加強對 該腔音韻的瞭解。

6.2.3 抽選特定音韻條件字音

在進行拼音教學或音節結構分辨練習時,設定特殊條件,大量瀏覽或測試,可 發揮密集訓練之功效。例如:設定「聲母」為「b」或「韻部陰陽」為「入聲韻」, 即可專注於該類字音之練習。

6.2.4 製作正式測驗或競賽試卷

命題人員設定「練習題數、腔調、次方言區、題型、標調方式、解答模式」之

後,點按「出題」紐即可產生試題,再按「評分」紐後即可產生答案。若欲調配各 種音韻類型所佔比率,則可設定各種音韻條件分批出題,再將其合併為一份試卷。 由於相同條件項目中之不同選項,其所對應之字音必不重複,例如就發音部位設定 條件,先設「雙唇音」出題,再設「舌根音」出題,再由此數份試題自由組題,則 其前後各題字音亦不致重複。

# 7.結論

本文闡述筆者設計「台灣閩南語字音字形測試練習系統」軟體的心得。包括主 要設計理念,語料整理和條件檢核的方法,巨集程式的設計要點,以及系統的操作 方式與進階使用技巧。期望藉此提升各界學習臺灣閩南語的便利,以及教師指導學 生熟習閩南語拼音、用字,進而掌握其音韻系統特性,或做為字音字形測試命題的 輔助工具。並蘄藉由經驗的分享交流,達到切磋琢磨的效果。

進而言之,筆者雖投入大量心力,唯系統仍有未盡完善之處,以下略舉數端: (1) 語料尚嫌不足:

a.所據語料收詞有限。

b.未包括單字詞部分。

(2) 試題未區分難易度,做為正式測驗或競賽之用時,尚待人工調整。

(3) 無法輕易設定各音韻類型分配數量。

唯此限於時間壓力,非個人短期即可改善,只能以待來日,並蘄與會賢達,不 吝賜教。

# 參考文獻

王旭,2000,〈音韻學的實驗研究〉,《漢學研究第18卷特刊》: pp 7-23。

兔兔電腦教室,Excel 試算表教學網站,http://www.bonny.idv.tw/www/exexcel/index.htm。 駱嘉鵬,2010,〈《臺灣閩南語常用詞辭典》音字系統一致性的校正——資料庫管理程式 在辭典校對作業上的用例〉,《臺灣語文研究》,5.2:pp 43-62。

——,2011,〈Excel 在語料處理上的運用——以《客語能力認證基本詞彙-中級、中 高級暨語料選粹》語料剖析為例〉,臺中:逢甲大學,董忠司教授六秩祝壽語文集 出版暨論文學術討論會。

一,2012,客語字音字形測試練習軟體,

http://w3.uch.edu.tw/luo/upload/word-test-hakka.xls 。